# **Set Up Appointment Reminders**

Last modified on 08/04/2025 9:54 pm EDT

You can set up appointment reminders from the appointment window. You can also set up reminders using reminder profiles.

1. Open an appointment.

2. On the **Appointment** tab, below the appointment details, select the **View Active Reminders** checkbox and select **New Reminder**.

| ppointment                                                     | Billing                                                          | Eligibility   | Vitals        | Growthch           | arts Flags         | Log Comm.            | Revisions       | Custom Data       | MU Helper |      |
|----------------------------------------------------------------|------------------------------------------------------------------|---------------|---------------|--------------------|--------------------|----------------------|-----------------|-------------------|-----------|------|
| Тур                                                            | pe 💿 Appointme                                                   | ent 🔿 Vi      | deo Visit     | UWalk-in           | Transition of C    | are 🗌 Referral       |                 |                   |           |      |
| ssing Date of                                                  | Birth for patient                                                | Onpatien      | t Status: Not | Enabled-Invite     | WARNING: This      | patient is pre-pop   | ulated sample   | data.             |           |      |
| tient Stateme                                                  | nt Balance: \$450.                                               | 00 Generat    | e Statement   | 3 past appoi       | ntments            |                      |                 |                   |           |      |
| Patient                                                        | Eva Genmark                                                      |               | + +           | 💉 🛞                | Offi               | ce: Primary Of       | fice            | ~                 |           |      |
| Reason:                                                        | Follow-up App                                                    | pintment      |               |                    | Prof               | ile: Follow-up       | Visit           | ~                 |           |      |
|                                                                |                                                                  |               |               | 1                  | Eligibi<br>Prof    | ityile:              |                 | ~                 |           |      |
| Scheduled:                                                     | 07/10/2025                                                       | Time 09       | 00AM (        | PDT                | Exa                | m: Exam 1            |                 | ~                 |           |      |
| Duration:                                                      | 30 minutes                                                       | Allow         | voverlapping  |                    | Col                | or:                  |                 |                   |           |      |
| Notes:                                                         |                                                                  |               |               |                    | Stat               | us:                  |                 | ~                 |           |      |
| Consent<br>Forms:                                              | × HIPAA Data                                                     | Jse Agreem    | ent (default) |                    |                    | > 24h                | ew Clinical No  | te                |           |      |
|                                                                |                                                                  |               |               |                    |                    | View                 | All Appointmer  | nts               |           |      |
| ecurring App<br>rrange a Folk<br>iew Active Re<br>noose a Remi | ointment A scheo<br>ow-up Reminder<br>eminders:<br>nder Profile: | luled appoint | ment cannot b | e converted to a r | vecurring series.  |                      |                 |                   |           |      |
| ice and Text R                                                 | leminders are only                                               | delivered b   | etween 5:00 A | AM to 11:00PM.     |                    |                      |                 |                   | - New Rem | inde |
| ease note that                                                 | the fields for ema                                               | l accept HT   | ML. For exam  | ple, to insert a p | aragraph break, us | ie                   |                 |                   |           |      |
| ease note that                                                 | the fields for SMS                                               | text do not   | accept HTM    | and will strip it  | out. For example,  | to insert a paragrap | h break, simply | hit Enter or Retu | ırn.      |      |

3. Select the reminder type from the dropdown. DrChrono offers one-way email, text, and phone calls.

| •                                                | Text reminders can only be sent to phone numbers base              | d in the US and its territories, su | ch as    |
|--------------------------------------------------|--------------------------------------------------------------------|-------------------------------------|----------|
|                                                  | American Samoa, Guam, the Northern Mariana Islands,                | Puerto Rico, and the U.S. Virgin    | Islands. |
| Choose a Ren<br>✓ Email<br>SMS Text<br>Auto Phon | e Call<br>nemmusers are only delivered between 5:00 AM to 11:00PM. | Edit Preview Delete How Reminder    |          |

4. Enter a number, select a time unit from the dropdown, and select **before** or **after** to schedule when the reminder will be sent.

#### In the example below, an email will be sent one day before the appointment.

| Choose a Reminder Profile:      | minutes<br>hour(s)  | ~                      |                     |
|---------------------------------|---------------------|------------------------|---------------------|
| Email v 1                       | ✓ day(s)<br>week(s) | before v               | Edit Preview Delete |
|                                 |                     |                        | + New Reminder      |
| Voice and Text Reminders are or | ly delivered betwe  | en 5:00 AM to 11:00PM. |                     |

5. To set more reminders, select New Reminder and follow the same steps.

| hoose a Reminder | Profile: |         |          |   | ~ |  |        |         |        |
|------------------|----------|---------|----------|---|---|--|--------|---------|--------|
| Email            | ~ 2      | day(s)  | ~ before | ~ |   |  | 🖋 Edit | Preview | Delete |
| Auto Phone Call  | ~ 1      | day(s)  | ~ before | ~ |   |  | 🖋 Edit | Preview | Delete |
| SMS Text         | ~ 12     | hour(s) | ~ before | ~ |   |  | 🖋 Edit | Preview | Delete |

### 6. Select Save.

To learn how to add text to an email or text appointment reminder, refer to Add Text to Email and Text Appointment Reminders.

# Sample text, email, and phone call reminders

Described below are examples of standard text, email, and phone call reminders.

## **Text reminder**

Text reminders include an option for patients to opt out of receiving them.

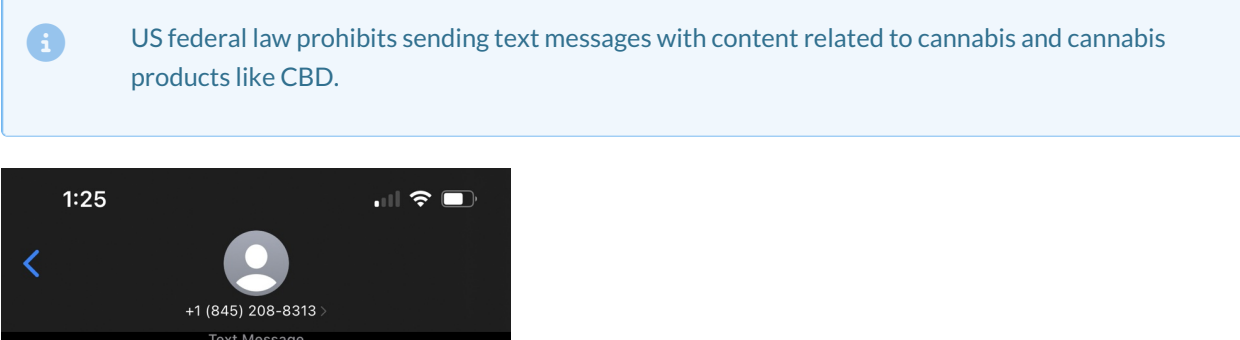

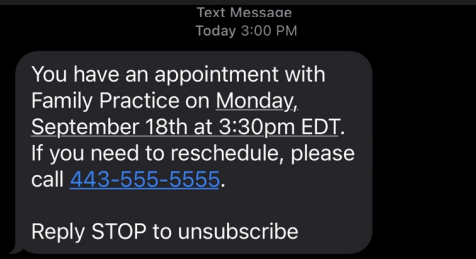

## **Email reminder**

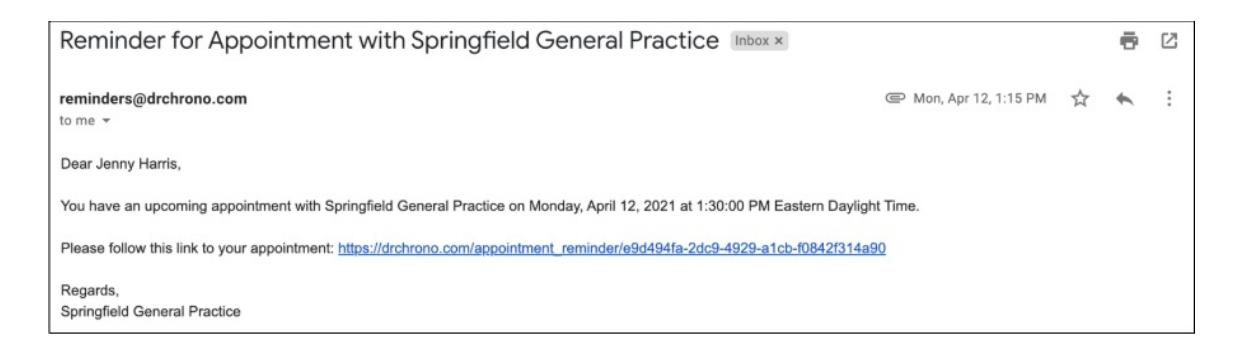

Reminders are delivered from reminders@drchrono.com, which can't be changed. If a patient replies to a reminder email, they receive the response below.

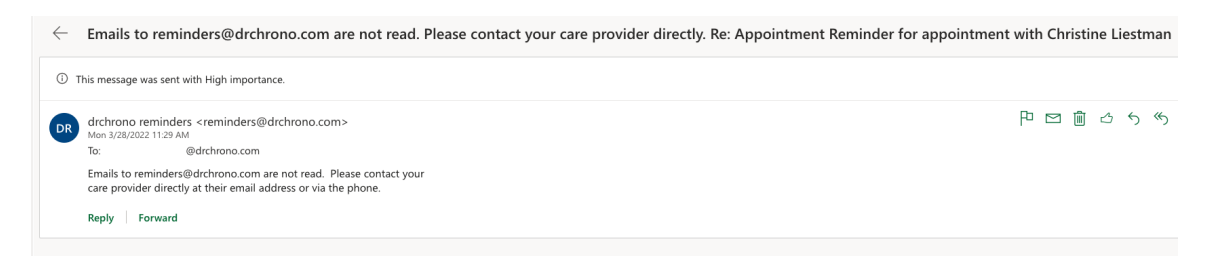

## Phone call reminder

You can't change or edit the phone call reminder message.